# **CTech<sup>™</sup> ViPER<sup>™</sup> ANLYTX Software SQL Server Backup Procedure**

| Abstract:      | This document provides detailed information on how to back up and restore the SQL Server database in relation to the CTech <sup>™</sup> ViPER <sup>™</sup> ANLYTX Software.              |
|----------------|----------------------------------------------------------------------------------------------------|
| Applicability: | This article applies to the ViPER backup program and the SQL server database that contains all data related to the ViPER software.                                                       |
| Symptom:       | N/A                                                                                                    |
| Cause:         | In the instance of a disaster recovery event, the SQL server database must be backed up and restored. It is the responsibility of the customer to implement a database backup procedure. |

### How to Back Up the SQL Server Database:

- 1. Start the ViPERDbBackup.exe application as an administrator.
  - a. If the following prompt appears, click No, download .NET Core 3.1 Desktop Runtime (v3.1.24) Windows x64 Installer (<u>https://dotnet.microsoft.com/en-us/download/dotnet/thank-you/runtime-desktop-3.1.24-windows-x64-installer</u>), and rerun the ViPERDbBackup.exe.

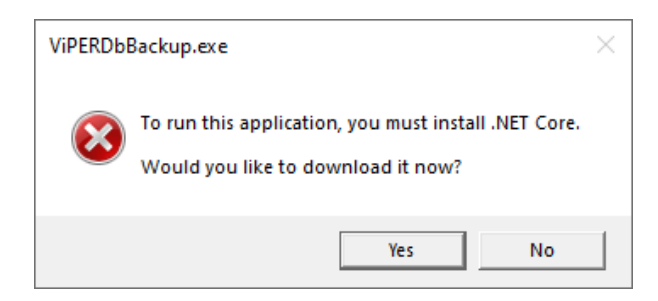

- 2. Once the application launches, click Verify.
  - a. It will attempt to retrieve the current ViPER connection settings where the user is allowed to change the settings if needed.

| ViPER Database Bac   | kup Setup                |                                |                   | _ |        | $\times$ |
|----------------------|--------------------------|--------------------------------|-------------------|---|--------|----------|
| Verify ViPER Connect | ion                      |                                |                   |   |        |          |
| Server<br>localhost  | Database Name<br>VPTData | Database Username<br>ViPERUser | Database Password |   | Verify |          |
|                      |                          |                                |                   |   |        |          |
|                      |                          |                                |                   |   |        |          |
|                      |                          |                                |                   |   |        |          |
|                      |                          |                                |                   |   |        |          |

b. If incorrect information is provided, the following prompt will appear. The user can continue with the creation if they want to set up the backup prior to the installation of ViPER.

| 🔹 ViPER Database Backu | ıp Setup                                                                                                    | _ |        | × |
|------------------------|----------------------------------------------------------------------------------------------------|---|--------|---|
| Verify ViPER Connectio | n                                                                                                    |   |        |   |
| Server<br>localhost    | Database Name         Database Username         Database Password           VPTData         WRONGUSER         ******** |   | Verify |   |
|                        | ERROR                                                                                                    |   |        |   |
|                        | Database was NOT detected. Would you still like to continue creating the task?                                         |   |        |   |
|                        | Yes No                                                                                                    |   |        |   |
|                        |                                                                                                    |   |        |   |

c. If correct information is provided, the following prompt will appear. Click OK to continue.

| Success                             | $\times$ |
|-------------------------------------|----------|
| Database was successfully detected! |          |
| ОК                                  |          |

3. Once the database connection verifies, the following prompt to enter a backup location will appear. Manually enter a location or click Browse to choose a folder.

| ViPER Database Backup   | Setup                    |                                |                   | - |        | $\times$ |
|-------------------------|--------------------------|--------------------------------|-------------------|---|--------|----------|
| Verify ViPER Connection |                          |                                |                   |   |        |          |
| Server<br>localhost     | Database Name<br>VPTData | Database Username<br>ViPERUser | Database Password |   | Verify |          |
| Verify Backup Location  |                          |                                |                   |   |        |          |
| Backup Location         |                          |                                | Browse            |   | Verify |          |
|                         |                          |                                |                   |   |        |          |
|                         |                          |                                |                   |   |        |          |

a. If a user attempts to enter a network drive, the following prompt will appear. SQL will not allow backups to a network drive, only to the local hard drive.

| ViPER Database Backup Setup            | – 🗆 X                                                                                           |
|----------------------------------------|-------------------------------------------------------------------------------------------------|
| Verify ViPER Connection                |                                                                                                 |
| Server Database Name CTISQSVR1 VPTData | Database Username         Database Password           ViPERUser         ********         Verify |
| Verify Backup Location                 | ERROR ×                                                                                         |
| Backup Location<br>G:\DevX             | Network Drive Detected. Please choose a location on the PC!                                     |
|                                        | ОК                                                                                              |
|                                        |                                                                                                 |

- 4. Once a valid location is chosen, the following prompt will appear stating that the application will test if it can create a temporary file. Click Yes to continue, and the temporary file will get automatically deleted after the backup restore is complete.
  - a. If the user clicks No, the application cannot continue.

| Path Verification                                                                                                    | ×                   |
|----------------------------------------------------------------------------------------------------|---------------------|
| To verify the path, this tool will attempt to create a tempor<br>(viperDbTool.tmp) to the path and will then attempt to del<br>Continue? | ary file<br>ete it. |
| Yes                                                                                                    | No                  |

5. The following prompt will appear once the path gets verified. Click OK to continue.

| Success                   | × |
|---------------------------|---|
| Backup location verified. |   |
| ОК                        |   |

- 6. The following prompt will appear to set the frequency of the backup. Choose to repeat either daily, weekly, or monthly, set the start date and time, and click Create.
  - a. Daily: The backup will perform on the time provided. In the example below, it will perform at 10:27 a.m. every day.
  - b. Weekly: If set weekly, the backup will perform at 10:27 a.m. every Friday.
  - c. Monthly: If set monthly, the backup will perform at 10:27 a.m. on the 15<sup>th</sup> of every month.

| Configure Task       |             |                   |            |
|----------------------|-------------|-------------------|------------|
| Repeat Every Daily ~ | Starting On | Apr 15 2022 10:27 | <br>Create |
|                      |             |                   |            |

- 7. Once the task generates, the following prompt will appear asking if the user wants to start the backup. Click Yes to generate the file.
  - a. Clicking No will close the application.

| Success                                                             | $\times$ |
|---------------------------------------------------------------------|----------|
| Scheduled tasks was successfully created. Would you like to run now | ?        |
| Yes No                                                              |          |
| Ļ                                                                   |          |
| VP TData_FUL<br>L_04152022_1<br>03435.BAK                           |          |

#### How to Restore the SQL Server Database:

1. Open Microsoft SQL Server Management Studio 18 by searching in the Windows search box, and ensure the following prompt appears. Log in to the server by typing the password and clicking Connect. Use a sysadmin account such as "sa". The default password for "sa" is "Ctech685!".

| 🖵 Connect to Server     |                                | ×      |
|-------------------------|--------------------------------|--------|
|                         | SQL Server                     |        |
| Server type:            | Database Engine                | $\sim$ |
| <u>S</u> erver name:    | localhost                      | $\sim$ |
| <u>A</u> uthentication: | SQL Server Authentication      | $\sim$ |
| Login:                  | viperuser                      | ~      |
| Password:               |                                |        |
|                         | Remember password              |        |
|                         |                                |        |
|                         | Connect Cancel Help Options >> |        |

2. Right-click on Databases folder and click Restore Database.

| 🖃 🐻 localhost (SQL | Server 14.0.1000 - RGEN\PLalo) |
|--------------------|--------------------------------|
| Databases          | New Database                   |
| 🕀 📁 Databi         | Attach                         |
|                    | Restore Database               |
| 🗄 🗑 VPTDa          | Restore Files and Filegroups   |
| 🕀 📄 VptDa          | Deploy Data-tier Application   |
| 🕀 📄 VPTDa          | Import Data-tier Application   |
| 🕀 🖬 VPTDa          |                                |
| VptDa              | Start PowerShell               |
| 🕀 🖬 VptDa          | Reports +                      |
| 🕀 📄 VptDa          | Refresh                        |
| 🗉 📕 Security 🖣     |                                |
| 🗉 📁 Server Obje    | cts                            |
| 🗉 📁 Replication    |                                |
| 🗉 📕 PolyBase       |                                |
| 🗉 📁 Manageme       | nt                             |
| 🕀 街 XEvent Prof    | ïler                           |

3. The following prompt will appear to restore the database. Select Device and click on the ellipses.

| 🔯 No backupset selected to be                | restored. |                                                                                     |                                                                             |        |      |        |          |          |           |          |             |     |          |
|----------------------------------------------|-----------|-------------------------------------------------------------------------------------|-----------------------------------------------------------------------------|--------|------|--------|----------|----------|-----------|----------|-------------|-----|----------|
| Select a page                                | D         | Script -                                                                            | 😮 Hel                                                                       | p      |      |        |          |          |           |          |             |     |          |
| ∯ General<br>∯ Files<br>∳ Options            | لية       | Source<br>Qat<br>© Dav<br>Destinatio<br>Databa<br>Restore pl<br>Bagkup t<br>Restore | abase:<br>vice:<br>Dgtabase<br>n<br>se:<br>sto:<br>an<br>ets to res<br>Name | tore : | Туре | Server | Database | Position | First LSN | Last LSN | Checkport L | Ime | v<br>Tre |
| Connection                                   |           |                                                                                     |                                                                             |        |      |        |          |          |           |          |             |     |          |
| <b>ψΨ</b> localhost [SA]                     |           |                                                                                     |                                                                             |        |      |        |          |          |           |          |             |     |          |
| View connection properties                   |           |                                                                                     |                                                                             |        |      |        |          |          |           |          |             |     |          |
| <u>Mew connection properties</u><br>Progress |           |                                                                                     |                                                                             |        |      |        |          |          |           |          |             |     |          |

4. The following prompt will appear to select the backup. Ensure that the Backup media type dropdown is set to File. Click Add to locate the backup.

| <ul> <li>Select backup devices</li> </ul> |                               |               |      |                   | × |
|-------------------------------------------|-------------------------------|---------------|------|-------------------|---|
| Specify the backup media an               | d its location for your resto | re operation. |      |                   |   |
| Backup media type:                        | File                          | ~             |      |                   |   |
| Backup <u>m</u> edia:                     |                               |               |      |                   |   |
|                                           |                               |               |      | Add               |   |
|                                           |                               |               |      | <u>R</u> emove    |   |
|                                           |                               |               |      | Con <u>t</u> ents |   |
|                                           |                               |               |      |                   |   |
|                                           |                               |               |      |                   |   |
|                                           |                               |               |      |                   |   |
|                                           |                               |               |      |                   |   |
|                                           | <u>(</u>                      | K Car         | ncel | Help              |   |

5. The following prompt will appear to find the location of the backup. Once it has been found, select the backup file, and click OK.

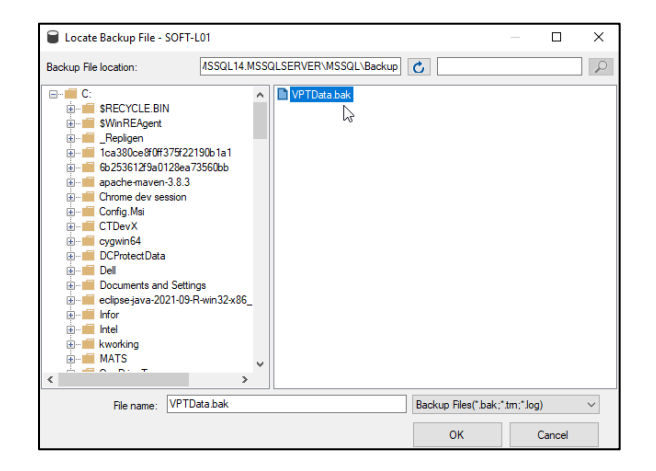

6. The following prompt will appear to select the backup device. Click OK once the device has been verified.

| - Select backup devices        |                                         |        |   |          | × |
|--------------------------------|-----------------------------------------|--------|---|----------|---|
| Specify the backup media and i | ts location for your restore operation. |        |   |          |   |
| Backup media type:             | File                                    | $\sim$ |   |          |   |
| Backup media:                  |                                         |        |   |          |   |
| C:\MATTWUZHERE\VPTData         | _FULL_05112022_143000.BAK               |        |   | Add      |   |
|                                |                                         |        |   |          |   |
|                                |                                         |        |   | Contents |   |
|                                |                                         |        |   |          |   |
|                                |                                         |        |   |          |   |
|                                |                                         |        |   |          |   |
|                                |                                         |        |   |          |   |
|                                | ОК                                      | Cance  | 1 | Help     |   |
|                                |                                         |        |   |          |   |

7. The following prompt will appear verifying that the backup is complete. Click OK to close the window, and close Microsoft SQL Server Management Studio 18.

| O Database:                                             |                 |                       |              |                    |                     |               |                             |
|---------------------------------------------------------|-----------------|-----------------------|--------------|--------------------|---------------------|---------------|-----------------------------|
| Device:                                                 | C:\Program File | es\Microsoft S(       | L Serve      | r\MSSQL14.I        | MSSQLSERV           |               | L\Backup                    |
| Database:                                               | VPTData         |                       |              |                    |                     |               |                             |
| Destination                                             |                 |                       |              |                    |                     |               |                             |
| Database:                                               | VPTData         |                       |              |                    |                     |               | ~                           |
| Restore to:                                             | The last backu  | ıp taken (Friday      | , Septer     | ber 17, 2021       | 10:46:52 AM         | )             | Timeline                    |
| Restore plan                                            |                 |                       |              |                    |                     |               |                             |
| Dealers and the sectors                                 |                 |                       |              |                    |                     |               |                             |
| backup sets to restore:                                 |                 |                       |              |                    |                     |               |                             |
| Restore Name                                            |                 | Component             | Type         | Server             | Database            | Position      | First LSN                   |
| Backup sets to restore:<br>Restore Name                 | Database Backup | Component<br>Database | Type<br>Full | Server<br>SOFT-L01 | Database<br>VPTData | Position<br>1 | First LSN<br>40000000389001 |
| osocup esta to redore:<br>Restore Name<br>✓ VPTData-Ful | Database Backup | Component<br>Database | Type<br>Full | Server<br>SOFT-L01 | Detabase<br>VPTData | Position<br>1 | First LSN<br>4000000389001  |

### How to Edit the Scheduled Backup:

1. Open the Task Scheduler by searching in the Windows search box and ensure the following prompt appears.

| Task Scheduler                                                             |                                                                                                    | -                                                         |       | $\times$ |
|----------------------------------------------------------------------------|----------------------------------------------------------------------------------------------------|-----------------------------------------------------------|-------|----------|
| File Action View Help                                                      |                                                                                                    |                                                           |       |          |
| 🗢 🄿 🔲 🔽 🔽                                                                  |                                                                                                    |                                                           |       |          |
| <ul> <li>Task Scheduler (Local)</li> <li>Task Scheduler Library</li> </ul> | Task Scheduler Summary (Last refreshed: 4/27/2022 8:32:21 AM)                                                                                                    |                                                           |       | _        |
|                                                                            | Overview of Task Scheduler       •       •       •       •       •       •       •       •       •       •       •       •       •       •       •       •       •       •       •       •       •       •       •       •       •       •       •       •       •       •       •       •       •       •       •       •       •       •       •       •       •       •       •       •       •       •       •       •       •       •       •       •       •       •       •       •       •       •       •       •       •       •       •       •       •       •       •       •       •       •       •       •       •       •       •       •       •       •       •       •       •       •       •       •       •       •       •       •       •       •       •       •       •       •       •       •       •       •       •       •       •       •       •       •       •       •       •       •       •       •       •       •       •       •       •       •       < | her Comp<br><br>ng Tasks<br>History<br>Int Confi <u>c</u> | puter | •        |
|                                                                            | Task Name     Run Result          ⊞ .NET Framework NGEN v4.0.303<br>⊞ .NET Framework NGEN v4.0.303<br>∐ Adobe Acrobat Update Task (las                  ×             ×                                                                                                    |                                                           |       |          |

2. Click on the Task Scheduler Library tab and ensure that the backup is captured.

| Task Scheduler         |                                                                  |         |                                                                      |   |
|------------------------|------------------------------------------------------------------|---------|----------------------------------------------------------------------|---|
| File Action View Help  |                                                                  |         |                                                                      |   |
| 🌩 🖄 📰 📝 🗊              |                                                                  |         |                                                                      |   |
|                        |                                                                  | _       |                                                                      | _ |
| Task Scheduler (Local) | Name                                                             | Status  | Triggers                                                             | ^ |
| Agent Activation Bunt  | ④ GoogleUpdateTaskMachineCore                                    | Ready   | Multiple triggers defined                                            |   |
|                        | (B) GoogleUpdateTaskMachineUA                                    | Ready   | At 8:49 AM every day - After triggered, repeat every 1 hour for a di |   |
| > 📫 Microsoft          | MicrosoftEdgeUpdateTaskMachineCore                               | Ready   | Multiple triggers defined                                            |   |
| Mozilla                | MicrosoftEdgeUpdateTaskMachineCore1d720fdbff10cd8                | Ready   | Multiple triggers defined                                            |   |
| PowerToys              | MicrosoftEdgeUpdateTaskMachineUA                                 | Ready   | At 8:28 AM every day - After triggered, repeat every 1 hour for a de |   |
|                        | IUpdateServiceStartupTask                                        | Ready   | At log on of any user                                                |   |
|                        | 🕒 npcapwatchdog                                                  | Ready   | At system startup                                                    |   |
|                        | Oser_Feed_Synchronization-{0555BC55-5BE2-452B-9E1D-9892A30C9761} | Ready   | At 1:41 PM every day - Trigger expires at 4/15/2032 1:41:21 PM.      |   |
|                        | 🕒 ViPER Daily Backup                                             | Running | At 10:11 AM every day                                                |   |
|                        | WiPER Monthly Backup                                             | Running | At 10:27 AM on day 15 of January, February, March, April, May, Ju    | ۷ |
|                        | <                                                                |         | >                                                                    |   |

- 3. Right-click on the backup and then click Properties to edit the backup.
  - a. Other options include Run, End, Disable, Export, and Delete.

|                | ers Actions Conditions Settings History                                                |   |
|----------------|----------------------------------------------------------------------------------------|---|
| Na <u>m</u> e: | ViPER Weekly Backup                                                                    |   |
| Location:      | N N                                                                                    |   |
| Author:        | Repligen                                                                               |   |
| Description:   | ViPER Database Backup - Weekly                                                         |   |
|                |                                                                                        |   |
|                |                                                                                        |   |
| Security ont   | ons                                                                                    | - |
| When runn      | ng the task use the following user account:                                            |   |
| SYSTEM         | Change User or Group                                                                   |   |
| O Run only     | when user is logged on                                                                 |   |
| Run wheeler    | ther user is logged on or not                                                          |   |
| 🗌 Do n         | ot store <u>p</u> assword. The task will only have access to local computer resources. |   |
|                | highest privileges                                                                     |   |
| Run with       |                                                                                        |   |

4. To edit the date/time, click on the Triggers tab and click Edit. This window gives the user advanced settings to configure the backup.

| Edit Trigger                                                                                                    | × |
|----------------------------------------------------------------------------------------------------|---|
| Begin the task:       On a schedule         Settings       ○         Oge time       ○         Daily       ●         Weekly       ○         Monthly       ○         Sunday       □         Thursday       □         Saturday       ○      |   |
| Advanced settings          Delay task for up to (random delay):       1 hour         Repeat task every:       1 hour         Stop all running tasks at end of repetition duration         Stop task if it runs longer than:       3 days |   |
| Expire:       4/27/2023       11:04:38 AM       Synchronize across time zones         Image: Synchronize across time zones       OK       Cancel                                                                                         |   |

**Note:** Changing the date/time of the backup, that contains the same frequency (daily, weekly, monthly), overwrites the original backup. If the frequency of the backup changes, the name remains the same. To avoid confusion, it is best to create a new backup if the frequency needs updating.

## Document Info: KB22002

**Prepared By:** 

**Repligen Corporation** 

C Technologies Offices and Manufacturing Facility

685 Route 202/206 Bridgewater, NJ 08807

+1 908-707-1009

analytics-support@repligen.com